# Pervasive Workgroup V10 bzw. V11 automatisch installieren

- Download von Homepage <u>www.melzer-kassen.com</u>:
- \Pervasive\PervasiveV10 bzw V11\InstallWorkgroupV10 bzw V11
- Im Unterverzeichnis PSQL entzippen
- InstallPVSW.exe starten (Datenbank wird installiert und alle Einstellungen im Pervasive Control Center werden gesetzt)
- Am Server Pervasive-Lizenznummer einspielen: Start-Programme-Pervasive-PSQL 10 bzw 11-Utilities-License Administrator
- Lizenzkey unbedingt aufschreiben und aufbewahren
- Eventuell im Pervasive Control Center die Einstellungen (sh. manuelle Installation) überprüfen

### Achtung: Der License-Key wird über das Internet registriert. Die License-Keys dürfen daher nicht doppelt verwendet werden. Key gut aufbewahren!!

## Pervasive Workgroup V10 bzw. V11 manuell installieren

- Unbedingt als Dienst installieren.
- Start Programme Pervasive PSQL 10 bzw 11 Control Center:

#### Einstellungen am Server

#### **Configure Microkernel Router:**

| Access                      | Use Local Microkernel Engine        | On     |
|-----------------------------|-------------------------------------|--------|
|                             | Use Remote Microkernel Engine       | Off    |
| Communication Protocols     | Enable Auto Reconnect<br>nur TCP/IP | On     |
| Performance tuning          | Use Cache Engine                    | On     |
|                             | Limit Segment Size to 2 GB          | Off    |
| Application Characteristics | Splash Screen                       | Off    |
| Configure Local Engine:     |                                     |        |
| Access                      | Accept Remote Request:              | On     |
| Communication Protocols     | Enable Auto Reconnect<br>nur TCP/IP | On     |
| Compatibility               | Create file version                 | 9.5 !! |
| Data integrity              | Transaction Durability              | On     |
|                             | Wait Lock Timeout                   | 0      |

Pervasive-Lizenznummer einspielen:

Start-Programme-Pervasive-PSQL 10 bzw 11-Utilities-License Administrator Lizenzkey unbedingt aufschreiben und aufbewahren

#### **Einstellungen am Client**

| Configure Microkernel Router: |                               |       |
|-------------------------------|-------------------------------|-------|
| Access                        | Use Local Microkernel Engine  | On    |
|                               | Use Remote Microkernel Engine | On    |
| Communication Protocols       | Enable Auto Reconnect         | On    |
|                               | nur TCP/IP                    |       |
| Performance tuning            | Use Cache Engine              | On    |
|                               | Limit Segment Size to 2 GB    | Off   |
| Application Characteristics   | Splash Screen                 | Off   |
| Configure Local Engine:       |                               |       |
| Access                        | Accept Remote Request:        | Off   |
| Communication Protocols       | Enable Auto Reconnect         | On    |
|                               | nur TCP/IP                    |       |
| Compatibility                 | Create file version           | 9.5 ! |
| Data integrity                | Transaction Durability        | On    |
|                               | Wait Lock Timeout             | 0     |
|                               |                               |       |

• Nach der Datenbankinstallation Pervasive-Dienst neu starten

# **Umstellung Pervasive File Version 6 auf File Version 9.5**

(Vorteil von File Version 9.5: Die Filegröße kann bis zu 256 GB groß werden. Bei File Version 6.0 ist die maximale Größe nur 4,2 GB)

• Start - Programme - Pervasive - PSQL 10 bzw 11 - Control Center:

#### Pervasive-Einstellungen auf jedem Arbeitsplatz ändern

| Configure Microkernel Router:<br>Performance tuning | Limit Segment Size to 2 GB | Off    |
|-----------------------------------------------------|----------------------------|--------|
| <b>Configure Local Engine:</b><br>Compatibility     | Create file version        | 9.5 !! |

• Datenbank neu starten

### Daten umschreiben am Server

- KAKR0010.#00 löschen.
- KAKE0010.#00 löschen.
- KAZA0010.#00 löschen.
- KAPR0010.#00 umbenennen auf \*.DAT: **umPRpvsw** starten.
- KARZ0010.#00 umbenennen auf \*.DAT: **umRZpvsw** starten.
- KARP0010.#00 umbenennen auf \*.DAT: **umRPpvsw** starten.
- KALK0010.#00 umbenennen auf \*.DAT: **umLKpvsw** starten.
- Bediener neu abrechnen für den Zeitraum, den der Kunde statistisch auswerten will.

### Falls wkcsetup verwendet wird

Auf jedem Arbeitsplatz auf c:\kasseoff folgende Dateien löschen:

- KAKR0010.#00
- KAKE0010.#00
- KAZA0010.#00
- KAPR0010.#00
- KAPR0010.DAT
- KARZ0010.#00
- KARP0010.#00
- KALK0010.#00